## How to Add a Direct Deposit Account for Students

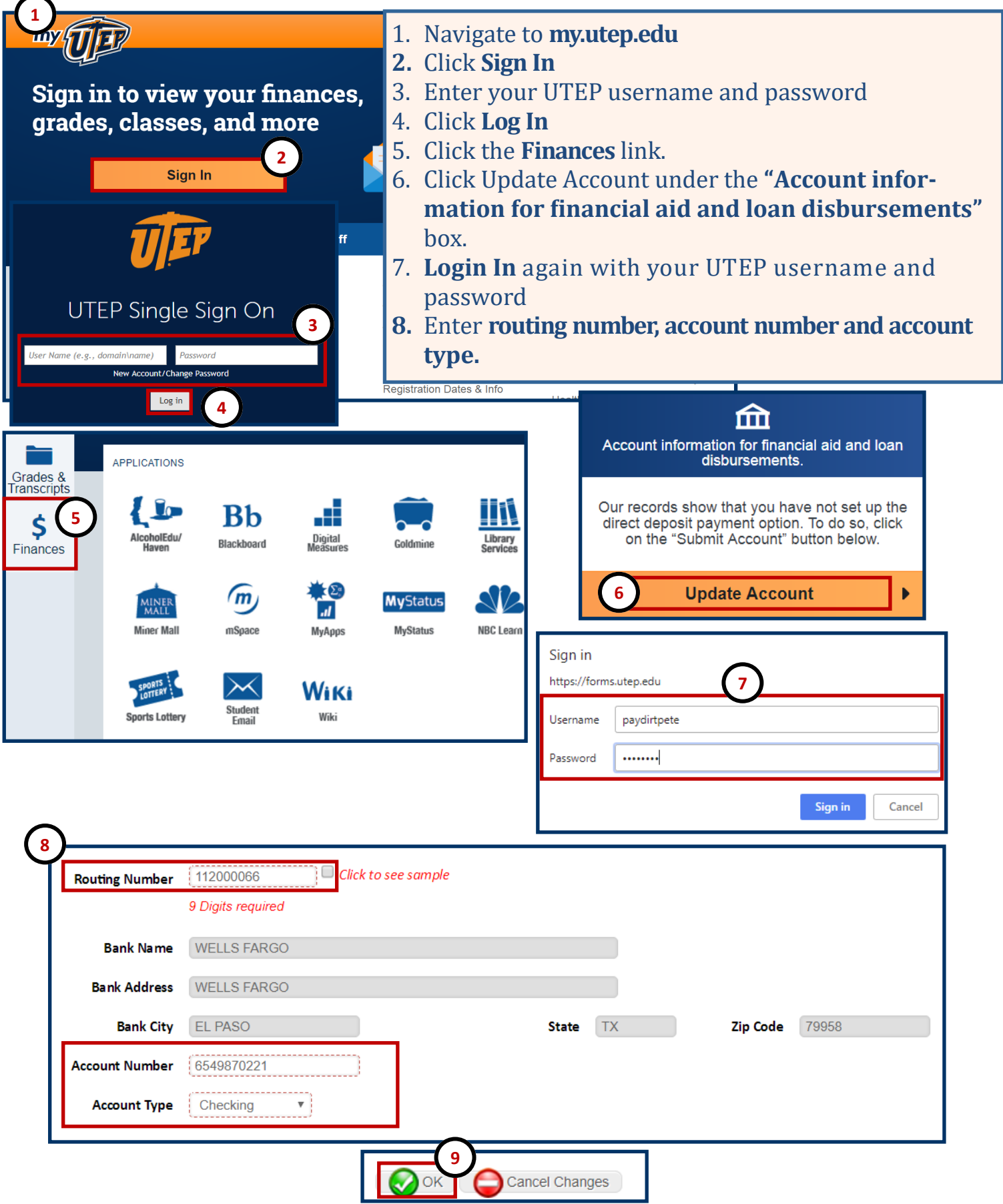